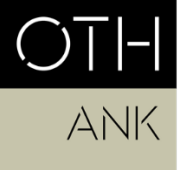

OSTBAYERISCHE TECHNISCHE HOCHSCHULE REGENSBURG

ANGEWANDTE NATUR- UND KULTURWISSENSCHAFTEN

# Information sheet: Thesis submission (MEM)

This document is a non-binding guideline for registering a master's thesis via SharePoint. The statutory provisions of the University (RaPO, APO, SPO) take precedence in case of doubt.

### Contents

| 1. | Requirements for Master's Thesis registration | 1 |
|----|-----------------------------------------------|---|
| 2. | Registration process via SharePoint           | 1 |
| 3. | Submission process via SharePoint             | 3 |
| 4. | Request to extend completion period           | 4 |
| 5. | Grading                                       | 4 |

## 1. Requirements for Master's Thesis registration

Requirement for registering a Master's Thesis in MEM:

• Minimum of 40 ECTS

#### Completion period:

• 6 months from the date of registration

## 2. Registration process via SharePoint

a. To register your Master's Thesis ("Abschlussarbeit"), navigate to the University SharePoint:

#### https://sp.hs-

regensburg.de/studium/abschlussarbeiten/\_layouts/15/start.aspx#/Lists/Abschlussarbeit en/InBearbeitung.aspx

Please note: To access the SharePoint you must be logged into the University network onsite or via VPN. Here is more information on <u>installing a VPN client</u>.

b. Begin registering your Master's Thesis by clicking on "Neues Element" (New Element).

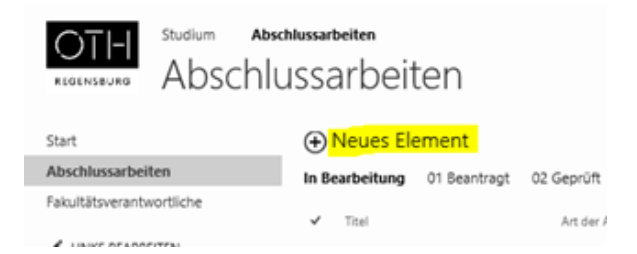

Documentation: Submission of master's thesis via SharePoint MEM / 2023

c. Fill in the information in the form (see screenshot below).

|                                                                                                    |                                                  |                                                                                                    | Fakultät                              |                       |                     |
|----------------------------------------------------------------------------------------------------|--------------------------------------------------|----------------------------------------------------------------------------------------------------|---------------------------------------|-----------------------|---------------------|
|                                                                                                    |                                                  | Stud                                                                                                    | diengang:<br>* v                      | Studienga             | ing:                |
| ABSCHLUSSARBEIT - AUSGABE DES THEMAS:<br>[nach § 21 der Allgemeinen Prüfungsordnung (APO) der OTH Regensburg]                                                                                       |                                                  |                                                                                                    |                                       |                       | ems Engineering     |
| Bei Personensuchfeldern sollten zur eindeutigen Zuordnung                                                                                                    | E-Mail                                           | adressen verwendet werden.                                                                                            |                                       |                       |                     |
| Art der Abschlussarbeit:                                                                                                    |                                                  |                                                                                                    | * 🗸                                   | Masterarbei           | t                   |
| Student/in (E-Mail):                                                                                                    |                                                  | \$.<br>•\$                                                                                                    | *                                     | Your OTH en           | nail address        |
| Matrikelnummer:                                                                                                    |                                                  |                                                                                                    | *                                     | Your matricu          | ulation number      |
| Studiengruppe:                                                                                                    |                                                  |                                                                                                    | *                                     | Your semest           | er (e.g. MEM3)      |
| Anschrift:                                                                                                    |                                                  |                                                                                                    | *                                     | Your addres           | s                   |
| Telefonnummer: *                                                                                                    |                                                  |                                                                                                    |                                       | Your telepho          | one number          |
| Ich bestätige, dass die prüfungsrechtlichen<br>Voraussetzungen zur Anmeldung der<br>Abschlussarbeit erfüllt sind: *                                                                                 |                                                  | Check here to confirm that you mee<br>to register your master's thesis.                                               | quirements                            | ]                     |                     |
| Ich bestätige hiermit, dass ich mein komplettes<br>Studium als Teilzeitstudium absolviere:                                                                                                    |                                                  | Check here if you are a part-time stu                                                                                 | udent.                                |                       |                     |
| Falls der Beginn der Bearbeitungsfrist (=<br>Ausgabedatum) meiner Bachelorarbeit entweder<br>im Zeitraum 01.10. bis 14.10. oder im Zeitraum<br>15.03. bis 30.04. liegt, bestätige ich hiermit, dass |                                                  | Check here if you are registering you<br>Oct. 01 and Oct. 15 or March 15 and<br>you still have at least one more cour | between<br>30, <b>and</b><br>omplete. |                       |                     |
| ich zum Zeitpunkt dieses Fristbeginns mindestens<br>eine weitere Prüfungsleistung aus dem Pflicht-<br>oder Wahlpflichtbereich neben der Bachelorarbeit<br>noch nicht abgelegt habe.                 |                                                  | 1                                                                                                    | <b>F</b> .                            |                       |                     |
| Aufgabensteller/in (E-Mail):                                                                                                    |                                                  |                                                                                                    | super                                 | visor for your        | master's thesis.    |
| Tel. Aufgabensteller/in:                                                                                                    |                                                  |                                                                                                    | Enter t                               | the email add         | ress of the second  |
| Zweitprüfer/in (E-Mail):                                                                                                    |                                                  | \$.,<br>4.,                                                                                                    | superv                                | visor for your        | master's thesis.    |
| Thema:<br>(Angabe der Zeugnisfassung später noch möglich)                                                                                                    |                                                  | г                                                                                                    | *                                     |                       |                     |
|                                                                                                    |                                                  |                                                                                                    | Enter t                               | the title of you      | ur master's thesis. |
| Thema in englischer Sprache oder weitere Details:                                                                                                    |                                                  |                                                                                                    |                                       |                       |                     |
|                                                                                                    |                                                  | Additional details                                                                                                    |                                       |                       | necessary           |
|                                                                                                    | l                                                | anada da                                                                                                    |                                       |                       |                     |
| Die Absehlussenheit wird enflechelte der Unstandung der                                                                                                    | a co                                             | Will th                                                                                                    | e thesis be co                        | ompleted with an      |                     |
| Die Abschlussarbeit wird außernalb der Hochschule durchge                                                                                                    |                                                  | extern                                                                                                    | al partner? Se                        | elect "Ja" or "Nein". |                     |
| Ausgabedatum:                                                                                                    |                                                  | Abgabetermin:                                                                                                    | 0                                     |                       |                     |
| Ausgabedatum:<br>Select the date of registration for the master's the                                                                                                    | esis.                                            | Abgabetermin:<br>Select the date of submission for th                                                                 | ne mast                               | er's thesis.          |                     |
|                                                                                                    | (i.e. six months after the date of registration. |                                                                                                    |                                       | Page 2                |                     |

d. When you have completed the form, scroll back up to the top of the page. A new button has appeared where you can submit the registration ("Antrag senden"; see screenshot below).

If the button has not appeared, that means some required information is still missing.

|                          | Share      | Point             |                                                         |  |  |  |  |  |  |  |
|--------------------------|------------|-------------------|---------------------------------------------------------|--|--|--|--|--|--|--|
| BEARBI                   | BEARBEITEN |                   |                                                         |  |  |  |  |  |  |  |
| Speichern                | Schließen  | Einfügen Kopieren |                                                         |  |  |  |  |  |  |  |
| Überg                    | geben      | Zwischenablage    |                                                         |  |  |  |  |  |  |  |
| Start<br>Beschreibung    |            |                   | Antrag senden                                           |  |  |  |  |  |  |  |
| Abschlussarbeiten        |            | en                | Auszufüllende Pflichtfelder zum Absenden des Formulars: |  |  |  |  |  |  |  |
| Verlängerungsanträge     |            |                   | - Studiengang                                           |  |  |  |  |  |  |  |
| Fakultätsverantwortliche |            |                   | - Name<br>- Matrikelnummer                              |  |  |  |  |  |  |  |

e. Once you submit the form via "Antrag senden", the registration will automatically be sent to the examiner. They can then approve the thesis registration.

#### 3. Submission process via SharePoint

- a. When you are finished with your master's thesis, you can upload the file via SharePoint in the field "Upload Abschlussarbeit". Then click on "Arbeit abgeben" at the top of the page to submit the file (see screenshot below).
- b. You should also submit a hard copy of your master's thesis to your supervisor.

| Arbeit abgeben                                                                                                    |                                | Submit your thesis <b>on</b><br>uploaded the file belo | <b>ly after</b> you have<br>w. |     |
|----------------------------------------------------------------------------------------------------|--------------------------------|--------------------------------------------------------|--------------------------------|-----|
| ABSURLUSSARBEIT - AUSGABE DES THEIMA                                                                                   | 13:<br>[H Rosonsburg]          |                                                        |                                |     |
| Art der Abschlussarbeit:                                                                                               | Bachelorarbeit                 | $\checkmark$                                           |                                |     |
| Student/in:                                                                                                    |                                | \$√ ₿₿                                                 |                                |     |
| Matrikelnummer:                                                                                                    | 123                            |                                                        |                                |     |
| Studiengruppe:                                                                                                    | 123                            |                                                        |                                |     |
| Anschrift:                                                                                                    | 123                            |                                                        |                                |     |
| Aufgabensteller/in:                                                                                                    |                                | & IB                                                   |                                |     |
| Tel. Aufgabensteller/in:                                                                                               | 123                            |                                                        |                                |     |
| Zweitprüfer/in:                                                                                                    |                                | & 13                                                   |                                |     |
| Thema:                                                                                                    | asd                            |                                                        |                                |     |
| Thema in englischer Sprache oder weitere Details:                                                                      |                                |                                                        |                                |     |
| Datum der Antragsstellung:                                                                                             | 19.04.2021                     |                                                        |                                |     |
| Datum Antragsprüfung:                                                                                                  | 19.04.2021                     |                                                        |                                |     |
| Datum Antragsgenehmigung:                                                                                              | 19.04.2021                     |                                                        |                                |     |
| Upload Abschlussarbeit                                                                                                 | 0 Klicken Sie hier             | r, um eine Datei anzufügen.                            | Upload the file her            | ſe. |
| Prüfen Sie nach ob die Erklärung vorhanden und unterschr<br>Der Aufgabensteller oder die Aufgabenstellerin betreut die | ieben ist!<br>Abschlussarbeit. |                                                        | -                              |     |
|                                                                                                    |                                |                                                        |                                |     |

### 4. Request to extend completion period

If you require an extension to the thesis deadline, you should submit a written explanation for the reasons for the delay to the head of examination committee at least two weeks before the deadline. In addition, the thesis supervisor has to agree to the extension in written form.

#### 5. Grading

After the examiner has finished correcting your master's thesis, the final grade for the thesis will be submitted to the university examination office and uploaded onto the SSP (QIS) system. The examiner has six weeks to correct your thesis, and the registration of the final grade by the examination office can take one week. The grade for the master's thesis consists of 75 % for the written thesis and 25 % for the defense.